## WEB振替 使用方法

- ログイン 1.ログイン方法 会員番号をお持ちの方はこちら ①会員証に掲載されている、 会員番号(半角) 会員番号・パスワードを入力→ログイン 002004110 (はじめての方はパスワードの設定が必要です) パスワード ..... 次回から入力を省略する ※はじめてのご利用の方はこちら ※パスワードを忘れた方はこちら 2022/09/12(月) 2グレブ ナゲ  $\equiv$ 2.振替の入力方法 お知らせ (1)ログイン後、右上の3本線を選択 お知らせ お休み/振替申請はこちら 現在お知らせはありません。 ②お休み/振替申請はこちら を選択 お知らせ 現在お知らせはありません。
  - ■例1:体育教室 9/15(木)欠席、9/18(日)振替入力の場合

## ①受講カレンダーが表示されます。

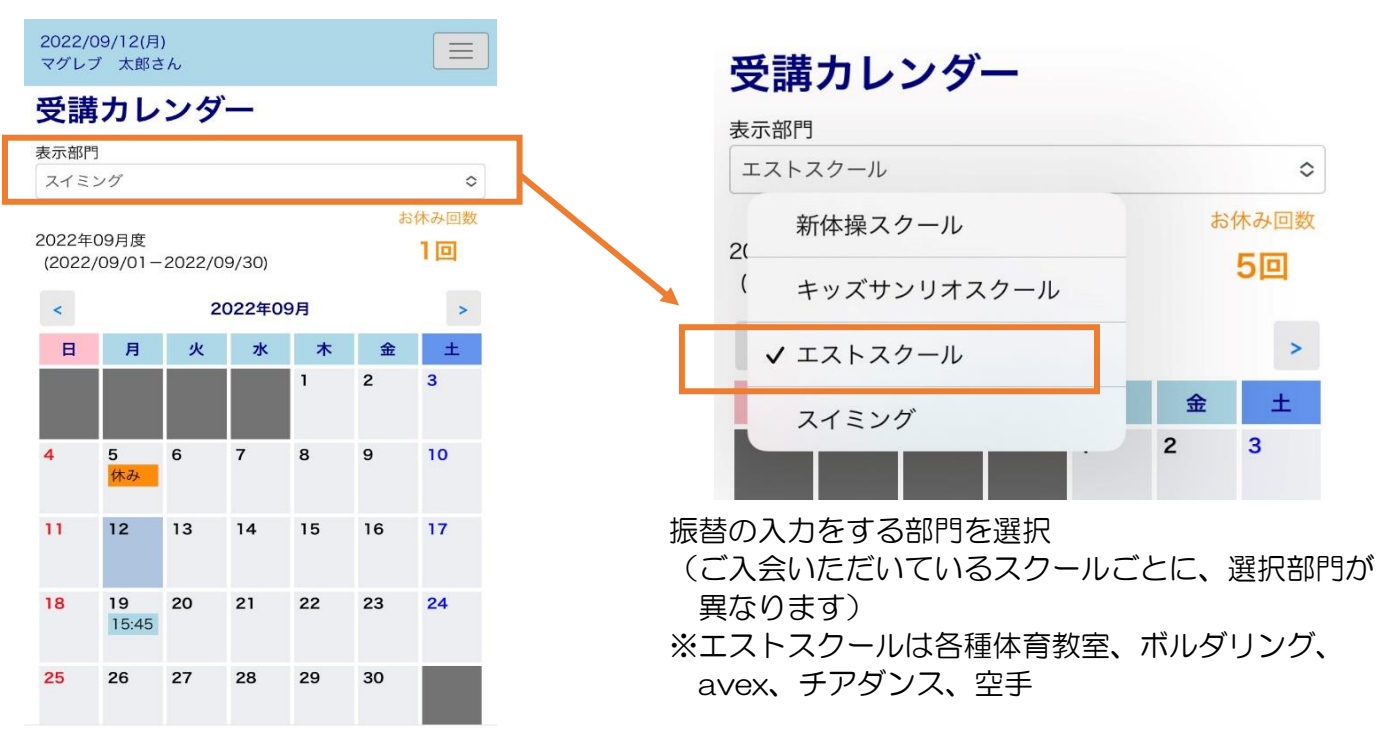

②出席予定のスクールの時間を選択
 またはページ下部へスクロール
 ↓
 該当の日時を選択

(9/15(木)体育教室を【選択】

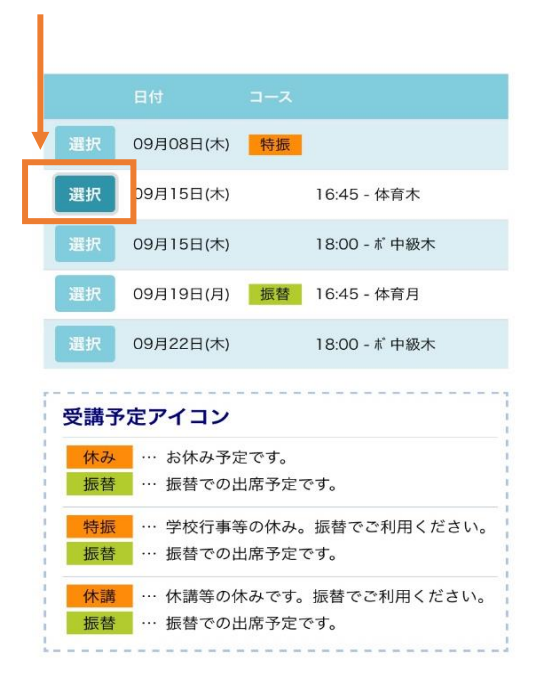

| エストスクール ◇        |                          |         |        |                             |    |    |  |  |
|------------------|--------------------------|---------|--------|-----------------------------|----|----|--|--|
| お休み回数            |                          |         |        |                             |    |    |  |  |
| 2022年(<br>(2022/ | )9月度<br>09/01-           | 2022/09 | 9/30)  |                             |    | 4回 |  |  |
| <                |                          | 20      | 022年09 | 月                           |    | >  |  |  |
| 日                | 月                        | 火       | 水      | 木                           | 金  | ±  |  |  |
|                  |                          |         |        | 1                           | 2  | 3  |  |  |
| 4                | 5                        | 6       | 7      | 8<br>特振                     | 9  | 10 |  |  |
| 11               | 12                       | 13      | 14     | <b>15</b><br>16:45<br>18:00 | 6  | 17 |  |  |
| 18               | <b>19</b><br>振替<br>16:45 | 20      | 21     | <b>22</b><br>18:00          | 23 | 24 |  |  |
| 25               | 26                       | 27      | 28     | 29                          | 30 |    |  |  |

2022/09/12(月) マグレブ 太郎さん

受講内容 2022年9月15日(木)

| コース名    | 体育木         |  |  |  |  |  |
|---------|-------------|--|--|--|--|--|
| 時間      | 16:45-17:45 |  |  |  |  |  |
| 施設      | フィールト       |  |  |  |  |  |
| コーチ     | -           |  |  |  |  |  |
| アシスタント1 | -           |  |  |  |  |  |
| アシスタント2 | -1          |  |  |  |  |  |
|         |             |  |  |  |  |  |
|         | 振替          |  |  |  |  |  |
|         | お休み         |  |  |  |  |  |

※振替は開講前日19:00までにお願いいたします。 ※お休みは開講15分前までにお願いいたします。

| -  |     |                   |      | <br> | <br> | <br> | <br> |
|----|-----|-------------------|------|------|------|------|------|
| ł. | 料金ア | イコン               |      |      |      |      | 1    |
|    |     |                   |      |      |      |      | - !  |
| 1  | 0   | 11= ±± 1=1 ¥44 _1 | 1 11 |      |      |      |      |

③受講内容に切り替わります。

<u>振替</u>を選択

↓

 $\equiv$ 

| 2022/09/12(月)<br>マグレブ 太郎さん |   |         | ( |
|----------------------------|---|---------|---|
| 開始時刻                       | : | 指定なし \$ |   |

| <                        |                    | 20    | 022年09 | 月  |    | >                  |  |
|--------------------------|--------------------|-------|--------|----|----|--------------------|--|
| B                        | 月                  | 月火水木金 |        |    |    |                    |  |
|                          |                    |       |        | 1  | 2  | 3                  |  |
| 4                        | 5                  | 6     | 7      | 8  | 9  | 10                 |  |
| 11                       | <b>12</b><br>16:45 | 13    | 14     | 15 | 16 | <b>17</b><br>11:30 |  |
| <mark>18</mark><br>15:15 | <b>19</b><br>16:45 | 20    | 21     | 22 | 23 | <b>24</b><br>11:30 |  |
| <b>25</b><br>15:15       | <b>26</b><br>16:45 | 27    | 28     | 29 | 30 |                    |  |

|    | 日付        | コース         | 空き人数 |
|----|-----------|-------------|------|
| 選択 | 09月12日(月) | 16:45 - 体育月 | (4)  |
| 選択 | 09月17日(土) | 11:30 - 体育土 | (13) |
| 選択 | 09月18日(日) | 15:15 - 体育日 | (10) |
| 選択 | 09月19日(月) | 16:45 - 体育月 | (3)  |
| 選択 | 09月24日(土) | 11:30 - 体育土 | (9)  |
| 選択 | 09月25日(日) | 15:15 - 体育日 | (9)  |
| 選択 | 09月26日(月) | 16:45 - 体育月 | (4)  |

⑤空き状況の確認画面が表示されます ↓ 振替を選択  ④体育教室の開講日のカレンダーが 表示されます。
 ↓
 希望の日時を選択または

ページ下部ヘスクロール ↓

9/18(日)に変更する場合、 該当の日時を【選択】

2022/09/12(月) マグレブ 太郎さん

## 空き状況内容

■ 2022/09/15 (木) 16:45 体育木 の振替先を選択してくだ さい。

 $\equiv$ 

## 2022年9月18日(日)

| コース名                                    | 体育日          |
|-----------------------------------------|--------------|
| 時間                                      | 15:15-16:15  |
| 施設                                      | フィールト゛       |
| 定員空き                                    | 10名 (定員 23名) |
| コーチ                                     | -            |
| アシスタント1                                 | -            |
| アシスタント2                                 | -            |
| ~ ~ ~ ~ ~ ~ ~ ~ ~ ~ ~ ~ ~ ~ ~ ~ ~ ~ ~ ~ |              |

振替

※振替は開講前日19:00までにお願いいたします。

← 空き状況検索へ戻る

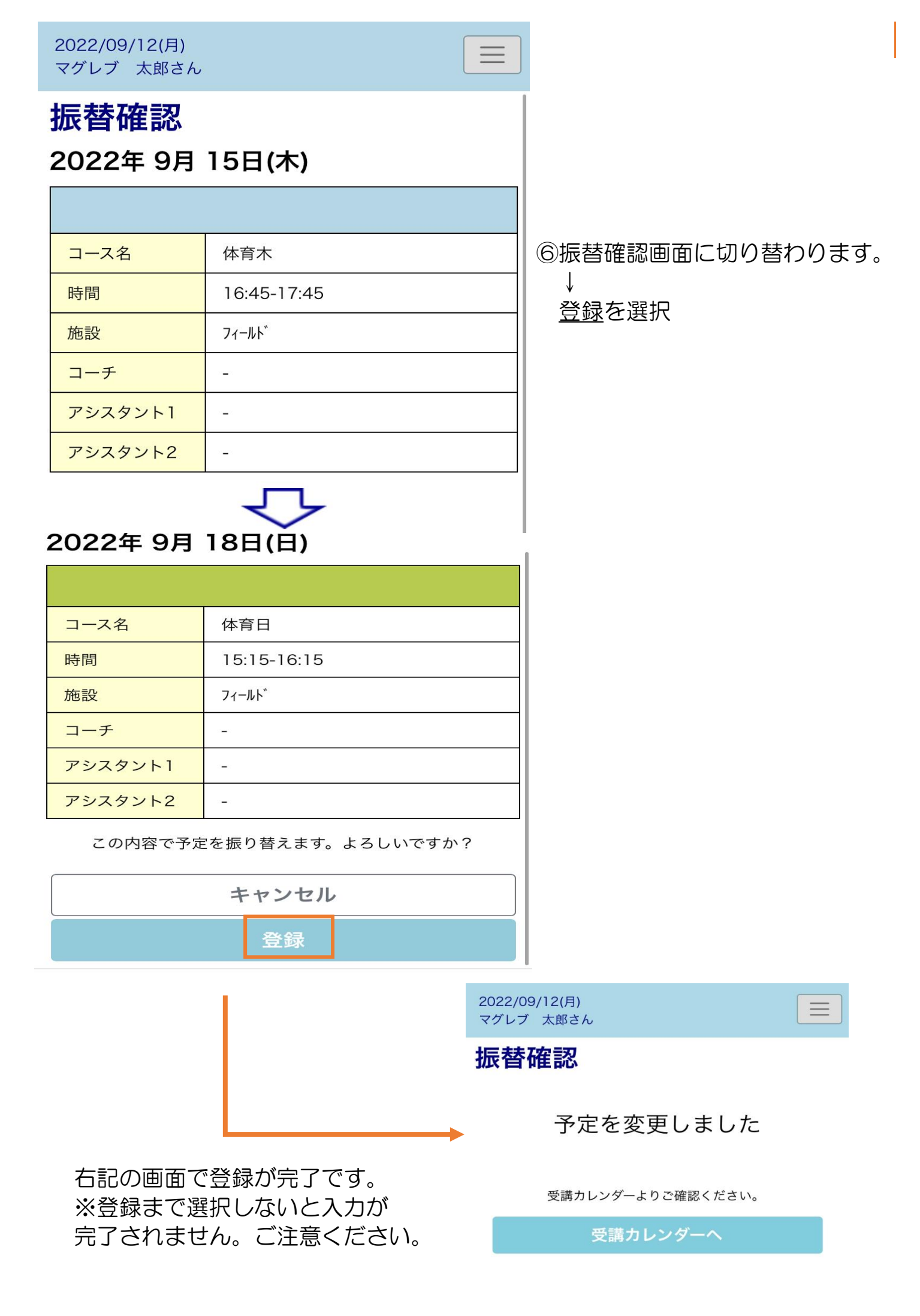

■例2:スイミング〈翌月分〉11/3(月)の振替の入力の場合

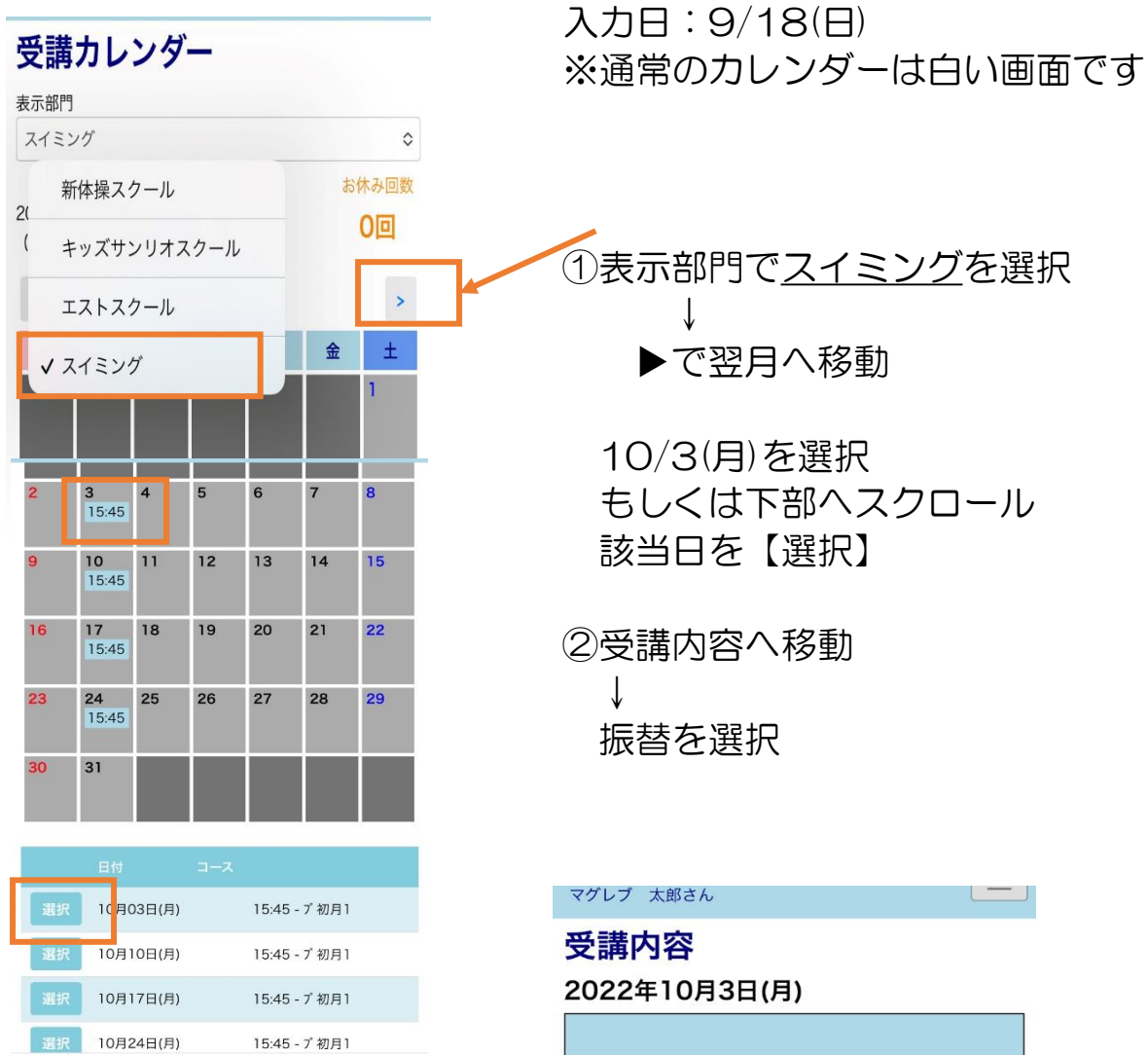

| コース名    | プ初月1        |  |  |  |
|---------|-------------|--|--|--|
| 時間      | 15:45-16:45 |  |  |  |
| 施設      | プール3        |  |  |  |
| コーチ     |             |  |  |  |
| アシスタント1 | H.          |  |  |  |
| アシスタント2 | -           |  |  |  |

| 振替  |  |
|-----|--|
| お休み |  |

※振替は開講<mark>前日19:00まで</mark>にお願いいたします。 ※お休みは開講<mark>15分前まで</mark>にお願いいたします。

| マグレブ | 太郎さん       |   |           |
|------|------------|---|-----------|
| 検索条件 | コースレベ<br>ル | : | スイミング初級 ≎ |
|      | コーチ        | : | 指定なし ≎    |
|      | 開始時刻       | : | 指定なし ≎    |

| <  | 2022年09月 > |    |    |    |    |    |  |  |
|----|------------|----|----|----|----|----|--|--|
| B  | 月          | 火  | 水  | *  | 金  | ±  |  |  |
|    |            |    |    | 1  | 2  | 3  |  |  |
| 4  | 5          | 6  | 7  | 8  | 9  | 10 |  |  |
| 11 | 12         | 13 | 14 | 15 | 16 | 17 |  |  |
| 18 | 19         | 20 | 21 | 22 | 23 | 24 |  |  |
| 25 | 26         | 27 | 28 | 29 | 30 |    |  |  |

カレンダーは9月の表示のため、
> ボタンで10月へ移動

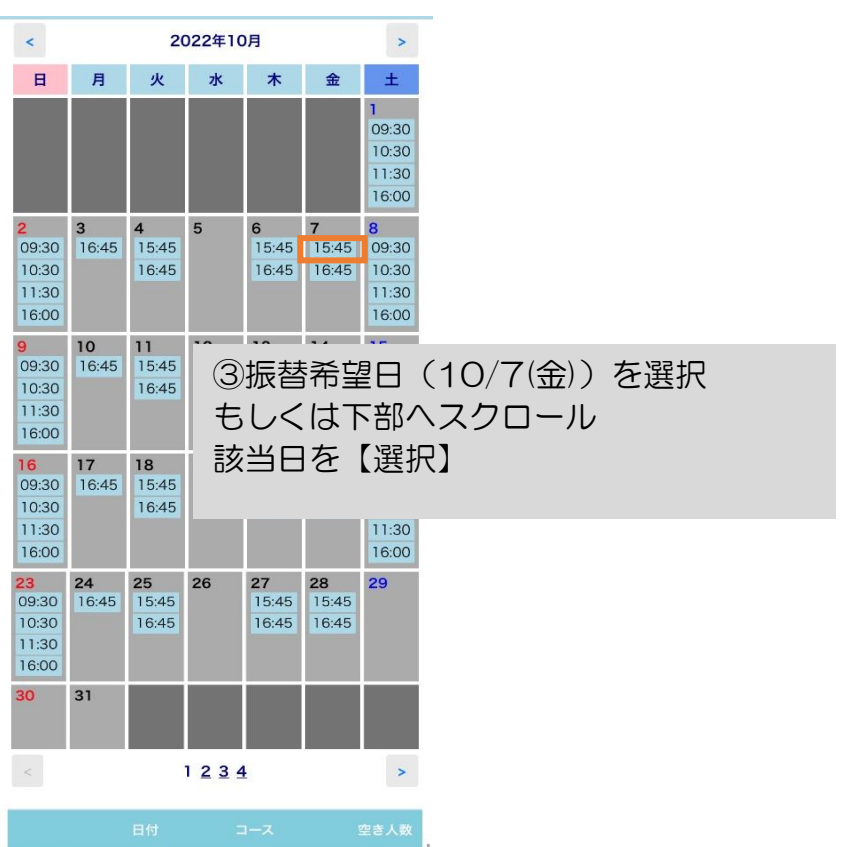

|    |           |               | 空き人数 |
|----|-----------|---------------|------|
| 選択 | 10月01日(土) | 09:30 - 7°初土1 | (9)  |
| 選択 | 10月01日(土) | 10:30 - 7°初土2 | (14) |
| 選択 | 10月01日(土) | 11:30 - 7 初土3 | (10) |
| 選択 | 10月01日(土) | 16:00 - 7°初土4 | (11) |
| 選択 | 10月02日(日) | 09:30 - 7 初日1 | (12) |
| 選択 | 10月02日(日) | 10:30 - 7 初日2 | (10) |
| 選択 | 10月02日(日) | 11:30 - 7 初日3 | (10) |

④空き状況内容↓振替を選択

#### マグレブ 太郎さん

### 空き状況内容

■ 2022/10/03 (月) 15:45 ブ 初月1 の振替先を選択してく ださい。

### 2022年10月7日(金)

| コース名    | プ 初金1        |  |  |  |
|---------|--------------|--|--|--|
| 時間      | 15:45-16:45  |  |  |  |
| 施設      | プール3         |  |  |  |
| 定員空き    | 25名 (定員 40名) |  |  |  |
| コーチ     | ч.           |  |  |  |
| アシスタント1 |              |  |  |  |
| アシスタント2 | 12           |  |  |  |
|         |              |  |  |  |
|         | 振替           |  |  |  |

## 振替確認

2022年 10月 3日(月)

| コース名    | ブ初月1        |
|---------|-------------|
| 時間      | 15:45-16:45 |
| 施設      | プール3        |
| コーチ     | -           |
| アシスタント1 | -           |
| アシスタント2 | -           |
|         | J.          |

2022年 10月 7日(金)

| コース名    | ブ初金1        |
|---------|-------------|
| 時間      | 15:45-16:45 |
| 施設      | プール3        |
| コーチ     | щ.<br>Щ.    |
| アシスタント1 |             |
| アシスタント2 |             |

キャンセル

# ⑤振替確認画面に 切り替わります。 ↓ <u>登録</u>を選択

## ■スイミング10/3(月)の振替取り消し方法

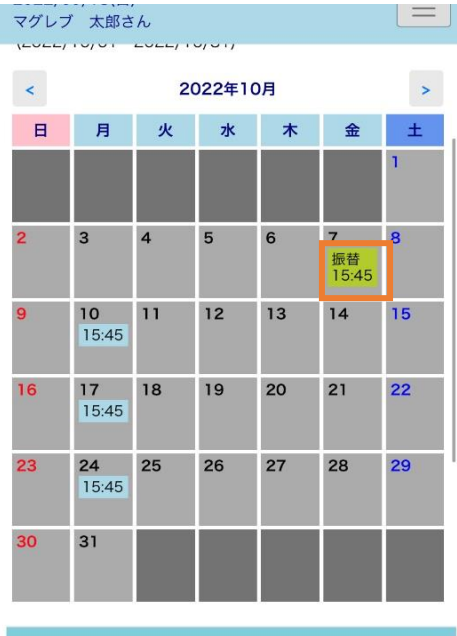

|    | 日付        |    |               |
|----|-----------|----|---------------|
| 選択 | 10月07日(金) | 振替 | 15:45 - プ初金1  |
| 選択 | 10月10日(月) |    | 15:45 - ブ初月1  |
| 選択 | 10月17日(月) |    | 15:45 - プ初月1  |
| 選択 | 10月24日(月) |    | 15:45 - 7 初月1 |

# ①振替先の10/7(金)を【選択】 ↓ 振替取消 を選択 ↓

登録を選択

# マグレブ太郎さん

2022年10月7日(金)

| 振替(10月3日分) |             |  |
|------------|-------------|--|
| コース名       | プ初金1        |  |
| 時間         | 15:45-16:45 |  |
| 施設         | プール3        |  |
| コーチ        | -           |  |
| アシスタント1    | -           |  |
| アシスタント2    |             |  |
|            |             |  |

振替取消

| マグレブ    | 太郎さん        | _ |
|---------|-------------|---|
| 振替]     | 取消確認        |   |
| 2022    | 年 10月 7日(金) |   |
| += ++ / | 108254      |   |

| コース名    | 7°初金1          |  |
|---------|----------------|--|
| 時間      | 15:45-16:45    |  |
| 施設      | プール3           |  |
| コーチ     | -              |  |
| アシスタント1 | -              |  |
| アシスタント2 | -              |  |
| 振替有効期限  | 2022年11月30日(水) |  |

上記の予定を取り消します。よろしいですか?

| キャンセル | - |
|-------|---|
| 登録    |   |

## マグレブ 太郎さん

## 受講カレンダー

| 表示部門            | 3                  |        |        |         |      |                       |
|-----------------|--------------------|--------|--------|---------|------|-----------------------|
| スイミ             | ング                 |        |        |         |      | 0                     |
| 2022年<br>(2022, | 10月度<br>/10/01-    | 2022/1 | 0/31)  |         | お    | <sup>木み回数</sup><br>0回 |
| <               |                    | 20     | 022年10 | )月      |      | >                     |
| B               | 月                  | 火      | 水      | 木       | 金    | ±                     |
|                 |                    |        |        |         |      | 1                     |
| 2               | 3<br>休み            | 4      | 5      | 6       | 7    | 8                     |
| 9               | 10<br>15:45        | 11     | 12     | 13      | 14   | 15                    |
| 16              | 17<br>15:45        | 18     | 19     | 20      | 21   | 22                    |
| 23              | <b>24</b><br>15:45 | 25     | 26     | 27      | 28   | 29                    |
|                 | 日付                 |        | コース    |         |      |                       |
| 選択              | 10月(               | 03日(月) | 休み     |         |      |                       |
| 選択              | 10月1               | 10日(月) |        | 15:45 - | プ初月1 |                       |

10月17日(月)

10月24日(月)

15:45 - プ初月1

15:45 - ブ初月1

| ②受講カレンダーに切り替                 | わり、     |
|------------------------------|---------|
| 10/3(月)が <mark>休み</mark> に変わ | ります     |
| $\downarrow$                 |         |
| 10/3(月)を選択                   |         |
| $\downarrow$                 |         |
| お休み取消を選択                     |         |
| $\downarrow$                 |         |
| 確認画面で <u>登録</u> を選択          |         |
| マグレブ 太郎さん                    | マグレブ 太郎 |

## 受講内容

## 2022年10月3日(月)

| 休み      |                |
|---------|----------------|
| コース名    | プ初月1           |
| 時間      | 15:45-16:45    |
| 施設      | プール3           |
| コーチ     |                |
| アシスタント1 | -              |
| アシスタント2 | -              |
| 振替有効期限  | 2022年11月30日(水) |

お休み取消

### マグレブ 太郎さん

## お休み取消確認 2022年 10月 3日(日)

o

| 2022年 | 10月 | 3日 | (月) |  |
|-------|-----|----|-----|--|
|       |     |    |     |  |

| 休み      |             |
|---------|-------------|
| コース名    | プ初月1        |
| 時間      | 15:45-16:45 |
| 施設      | プール3        |
| コーチ     |             |
| アシスタント1 |             |
| アシスタント2 | *           |

上記の予定を取り消します。よろしいですか?

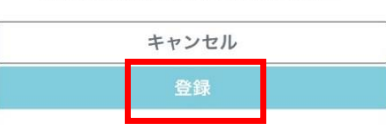

■級や開講場所によってクラスが分かれている場合(スイミングを除く)

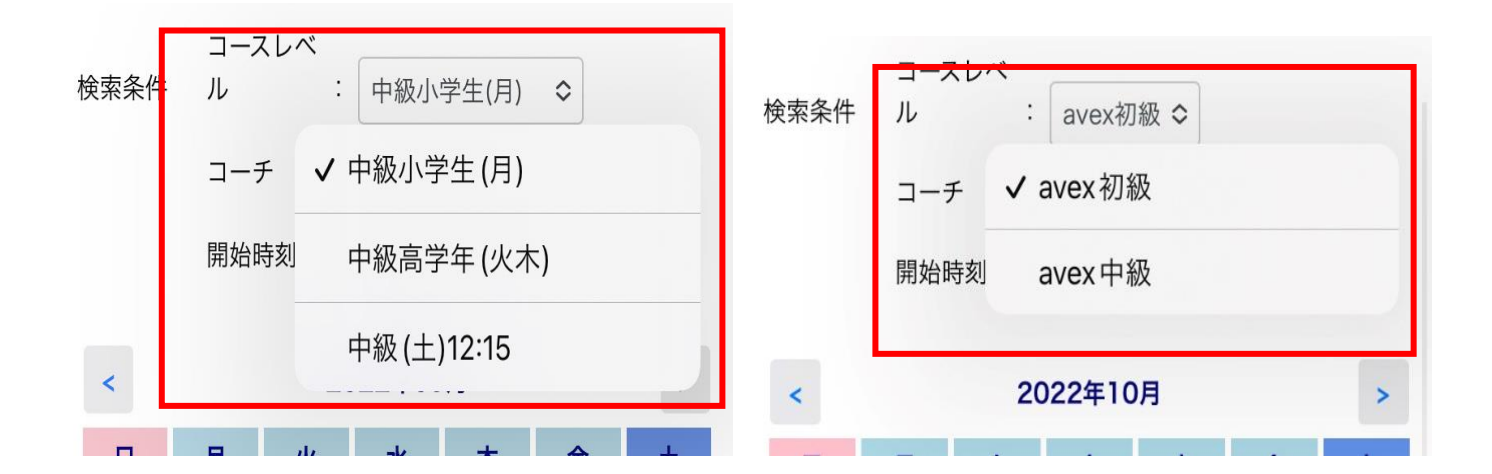

※新体操スクールやavexダンススクールの

中級クラスに所属している会員様のみ 振替入力の際、<u>コースレベル</u>から振替希望クラスを選択